## **Betinget Formatering i Excel (Conditional Formatting)**

Betinget formatering i Excel er et meget effektivt værktøj, hvis du gerne vil formatere data på forskellig vis, alt efter om data opfylder bestemte betingelser.

Det kan hjælpe dig med at fremhæve den vigtigste information i dine regneark og med et hurtigt blik identificere bestemte værdier.

Alligevel er betinget formatering ofte regnet som et af de mest indviklede og svære Excelværktøjer, især for begyndere.

Måske er du også lidt skræmt af betinget formatering, men det skal du ikke være! I virkeligheden er betinget formatering i Excel meget ligeud ad landevejen og nemt at bruge. Det finder du ud af om kun 5 minutter, når du er færdig med at læse denne guide.

Sidder du med den engelske version af Excel, så hedder det "conditional formatting"

### Fremhæv celleregler

For fremhæve celler, der er højere end en given værdi skal du gøre følgende:

#### 1. Marker cellerne fra A1:A10

| <b>A</b> 1 | L   | • | ÷ | 2 | × | $\checkmark$ |  |
|------------|-----|---|---|---|---|--------------|--|
|            | Α   |   | В |   |   | С            |  |
| 1          | 62  |   |   |   |   |              |  |
| 2          | 34  |   |   |   |   |              |  |
| 3          | 85  |   |   |   |   |              |  |
| 4          | 53  |   |   |   |   |              |  |
| 5          | 70  |   |   |   |   |              |  |
| 6          | 84  |   |   |   |   |              |  |
| 7          | 39  |   |   |   |   |              |  |
| 8          | 100 |   |   |   |   |              |  |
| 9          | 79  |   |   |   |   |              |  |
| 10         | 67  |   |   |   |   |              |  |
| 11         | 37  |   |   |   |   |              |  |
| 12         | 88  |   |   |   |   |              |  |
| 13         | 71  |   |   |   |   |              |  |
| 14         | 20  |   |   |   |   |              |  |
| 15         | 43  |   |   |   |   |              |  |
| 16         | 42  |   |   |   |   |              |  |

2. På fanen "Hjem" vælger du "Betinget formatering", "Fremhæv celleregler", "Større end..."

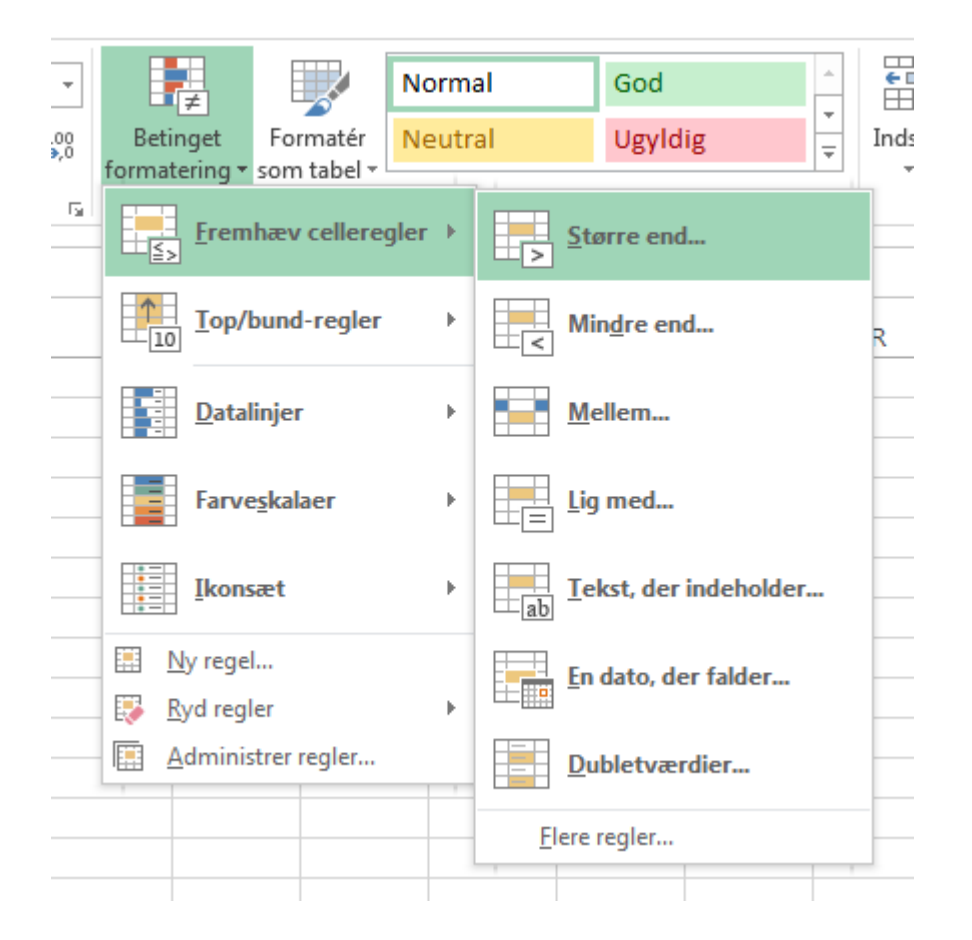

3. Indtast værdien 80 og vælg en formateringsstil i feltet til højre.

| Større end                          |        | S X                                  |
|-------------------------------------|--------|--------------------------------------|
| Formatér celler, der er STØRRE END: |        |                                      |
| 80                                  | med Ly | s rød fyldfarve med mørkerød tekst 💌 |
|                                     |        | OK Annuller                          |

#### 4. Klik OK

Resultatet er, at Excel fremhæver de celler, der har en højere værdi end 80 i præcist det område du har markeret i første trin.

| A1 | .3  | * | : | 2 | K | $\checkmark$ | e |
|----|-----|---|---|---|---|--------------|---|
|    | Α   |   | в |   |   | С            |   |
| 1  | 62  |   |   |   |   |              | Ι |
| 2  | 34  |   |   |   |   |              |   |
| 3  | 85  |   |   |   |   |              |   |
| 4  | 53  |   |   |   |   |              |   |
| 5  | 70  |   |   |   |   |              |   |
| 6  | 84  |   |   |   |   |              |   |
| 7  | 39  |   |   |   |   |              |   |
| 8  | 100 |   |   |   |   |              |   |
| 9  | 79  |   |   |   |   |              |   |
| 10 | 67  |   |   |   |   |              |   |
| 11 | 37  |   |   |   |   |              |   |
| 12 | 88  |   |   |   |   |              |   |
| 13 | 71  |   |   |   |   |              |   |
| 14 | 20  |   |   |   |   |              |   |
| 15 | 43  |   |   |   |   |              |   |
| 16 | 42  |   |   |   |   |              | T |
|    |     |   |   |   |   |              | Т |

5. Skift værdien af celle A1 til 81.

Resultatet er, at Excel automatisk ændrer formateringen af celle A1.

| <b>A</b> 1 | L   | * | : [ | 2 | K | <b>√</b> . |
|------------|-----|---|-----|---|---|------------|
|            | Α   |   | В   |   |   | С          |
| 1          | 81  |   |     |   |   |            |
| 2          | 34  |   |     |   |   |            |
| 3          | 85  |   |     |   |   |            |
| 4          | 53  |   |     |   |   |            |
| 5          | 70  |   |     |   |   |            |
| 6          | 84  |   |     |   |   |            |
| 7          | 39  |   |     |   |   |            |
| 8          | 100 |   |     |   |   |            |
| 9          | 79  |   |     |   |   |            |
| 10         | 67  |   |     |   |   |            |
| 11         | 37  |   |     |   |   |            |
| 12         | 88  |   |     |   |   |            |
| 13         | 71  |   |     |   |   |            |
| 14         | 20  |   |     |   |   |            |
| 15         | 43  |   |     |   |   |            |
| 16         | 42  |   |     |   |   |            |

*P.S.:* Du kan også fremhæve celler, der er lavere end en bestemt værdi, imellem to værdier og meget andet.

## **Ryd regler**

For at fjerne en betinget formateringsregel skal du gøre følgende:

1. Marker cellerne fra A1:A10.

| <b>A</b> 1 | L   | • | Х 🗸 ј |
|------------|-----|---|-------|
|            | Α   | В | С     |
| 1          | 81  |   |       |
| 2          | 34  |   |       |
| 3          | 85  |   |       |
| 4          | 53  |   |       |
| 5          | 70  |   |       |
| 6          | 84  |   |       |
| 7          | 39  |   |       |
| 8          | 100 |   |       |
| 9          | 79  |   |       |
| 10         | 67  |   |       |
| 11         | 37  | 烜 |       |
| 12         | 88  |   |       |
| 13         | 71  |   |       |
| 14         | 20  |   |       |
| 15         | 43  |   |       |
| 16         | 42  |   |       |
|            |     |   |       |

2. På fanen "Hjem" vælger du "Betinget formatering", "Ryd regler", "Fjern regler fra markerede celler".

| • |            | i ≠                 |                         | Norm  | al     | God         |                      | *      |        |
|---|------------|---------------------|-------------------------|-------|--------|-------------|----------------------|--------|--------|
| } | Be<br>form | tinget<br>atering • | Formatér<br>som tabel 🔻 | Neutr | al     | Ugylo       | lig                  | *<br>* | Indsæt |
| 5 |            | Frem                | hæv cellere             | gler≯ | rafier |             |                      |        |        |
|   |            | Top/                | bund-regler             | Þ     | 0      | Р           | Q                    |        | R      |
| _ |            | <u>D</u> ata        | linjer                  | Þ     |        |             |                      |        |        |
| _ |            | Farve               | e <u>s</u> kalaer       | Þ     |        |             |                      |        |        |
|   |            | Ikons               | æt                      | Þ     |        |             |                      |        |        |
|   |            | <u>N</u> y rege     | I                       |       |        |             |                      |        |        |
|   |            | <u>R</u> yd regl    | ler                     | ×.    | Fjer   | n regler fr | a <u>m</u> arkerede  | celler | r      |
| _ |            | <u>A</u> dminis     | strer regler            |       | Fjer   | n regler fr | a <u>h</u> ele arket |        |        |
| _ |            |                     |                         |       | Fjer   | n regler fr | a <u>d</u> enne tab  | el     |        |
|   |            |                     |                         |       | Fjer   | n regler fr | a <u>d</u> enne pivo | ottabe |        |
|   |            |                     |                         |       |        |             |                      |        |        |

# **Top/bund-regler**

For at fremhæve celler der er højere end gennemsnittet af alle cellerne, skal du gøre følgende:

1. Marker cellerne fra A1:A10.

|    |     |     | - 4 | -4 |
|----|-----|-----|-----|----|
| A  | L   | * ÷ |     | J  |
|    | Α   | В   | С   |    |
| 1  | 81  |     |     |    |
| 2  | 34  |     |     |    |
| 3  | 85  |     |     |    |
| 4  | 53  |     |     |    |
| 5  | 70  |     |     |    |
| 6  | 84  |     |     |    |
| 7  | 39  |     |     |    |
| 8  | 100 |     |     |    |
| 9  | 79  |     |     |    |
| 10 | 67  |     |     |    |
| 11 | 37  |     |     |    |
| 12 | 88  |     |     |    |
| 13 | 71  |     |     |    |
| 14 | 20  |     |     |    |
| 15 | 43  |     |     |    |
| 16 | 42  |     |     |    |
| 17 |     |     |     |    |

2. På fanen "Hjem" vælger du "Betinget formatering", "Top/bund-regler", "Over middel..."

| ] |                                                | Normal                  |             | God                     | <u>^</u> | <b>←</b> ■ |
|---|------------------------------------------------|-------------------------|-------------|-------------------------|----------|------------|
|   | Betinget Formatér<br>formatering • som tabel • | Neutr                   | al          | Ugyldig                 | *<br>*   | Inds:      |
| 1 | Fremhæv cellered                               | jler →                  | rafier      |                         |          |            |
|   | Top/bund-regler                                | ×                       | 10          | Øverste <u>1</u> 0 elen | nenter   |            |
|   | <u>D</u> atalinjer                             | ↑ Ø <u>v</u> erste 10 % |             |                         |          |            |
| _ | Farve <u>s</u> kalaer                          | Nederste 10 elementer   |             |                         | _        |            |
| _ | Ikonsæt                                        | ÷                       | %           | N <u>e</u> derste 10 %  |          | _          |
|   | My regel   My regel   Ny regel                 | •                       | T           | <u>O</u> ver middel     |          |            |
|   | Administrer regler                             |                         | ,<br>X      | <u>U</u> nder middel    |          | _          |
|   |                                                |                         | <u>F</u> le | re regler               |          |            |

3. Vælg en formateringsstil i feltet. Tryk på pilen for at vælge.

| ( | Over middel                     | 2 ×                                    |
|---|---------------------------------|----------------------------------------|
|   | Formatér celler, der er OVER MI | DDEL:                                  |
| ł | for det markerede område med    | Lys rød fyldfarve med mørkerød tekst 💌 |
|   |                                 | OK Annuller                            |
| - |                                 |                                        |

4. Klik OK.

Resulatet er, at Excel beregner gennemsnittet (67,3) og formaterer de celler der har en værdi, der er højere end dette gennemsnit.

|           | oakiipshoid | uer | ta L   |   | د |
|-----------|-------------|-----|--------|---|---|
| <b>C1</b> | .0          | •   | $\geq$ |   | j |
|           | А           | В   |        | С |   |
| 1         | 81          |     |        |   |   |
| 2         | 34          |     |        |   |   |
| 3         | 85          |     |        |   |   |
| 4         | 53          |     |        |   |   |
| 5         | 70          |     |        |   |   |
| 6         | 84          |     |        |   |   |
| 7         | 39          |     |        |   |   |
| 8         | 100         |     |        |   |   |
| 9         | 79          |     |        |   |   |
| 10        | 67          |     |        |   |   |
| 11        | 37          |     |        |   |   |
| 12        | 88          |     |        |   |   |
| 13        | 71          |     |        |   |   |
| 14        | 20          |     |        |   |   |
| 15        | 43          |     |        |   |   |
| 16        | 42          |     |        |   |   |
| 47        |             |     |        |   |   |

**Note:** Du kan også fremhæve de øverste 10 elementer, de øverste 10% osv. Mulighederne er utallige.

# Vil du blive endnu bedre til Excel (og Office)?

Så bliv medlem af Proximo i dag og få adgang til alle vores kurser. Så bliver du knivskarp til Office (og specielt Excel) på rekordtid.

Bliv medlem nu